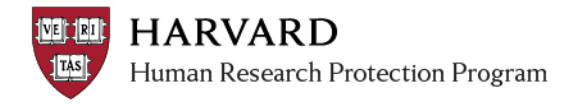

## IRB Staff - 118 Determination Steps Quick Bite

This document contains at-a-glance steps for noting a <u>46.118 determination</u> in ESTR.

- 1. Complete and submit Pre-Review via the normal process; request clarifications as needed
- 2. Assign Designated Reviewer
- 3. Continue with the non-committee review process; request clarifications as needed
- 4. When review is complete and a 118 determination can be made:
  - a. Click "Submit Designated Review"
  - b. Indicate a Not Human Research (Includes Not Research) determination
  - c. Complete the remaining items in the pop up
- 5. Prepare the Custom Letter (*the normal 'finalize documents' step may be skipped when a 118 determination is made*)
  - a. Click "Prepare Letter"
  - b. Select the Not Human Subjects Research Determination in the pop up
  - c. Click "Generate"
  - d. Download and save the draft letter
  - e. Edit the contents of the letter to indicate the correct (118) determination
  - f. Upload the revision to the Prepare Letter activity pop up
  - g. Click "ok"
- 6. If preferred and based on the nature of the submission, complete the Update Expiration Date activity. This step is based on preference, will set an end date on the determination, and will ensure continuing review reminders are sent in advance of the expiration date.
- 7. Click "Send Letter"

|                            | nit Designated Review                                                                                                    |                                                                                 |     |
|----------------------------|----------------------------------------------------------------------------------------------------|---------------------------------------------------------------------------------|-----|
| 1.                         | * I do NOT have a conflicting inte                                                                                                    | erest: 0                                                                        |     |
| 2.                         | * Determination:                                                                                                    |                                                                                 |     |
|                            | Name                                                                                                    | Related Worksheet                                                               |     |
|                            | <ul> <li>Approved / Exemption Granted</li> </ul>                                                                                                    | Approval and Additional<br>Considerations                                       |     |
|                            | <ul> <li>Modifications Required to Secure<br/>"Approved"</li> </ul>                                                                                                    | HRP-314 - Worksheet - Criteria for<br>Approval and Additional<br>Considerations |     |
|                            | <ul> <li>Not Juman Research (Includes<br/>Not Research)</li> </ul>                                                                                                    | HRP-310 - Worksheet - Human<br>Research Determination                           |     |
|                            | <ul> <li>Modifications Required to Secure<br/>"Not Human Research"</li> </ul>                                                                                                    | HRP-310 - Worksheet - Human<br>Research Determination                           |     |
|                            | Human Research, Not Engaged                                                                                                    | HRP-311 - Worksheet - Engagement<br>Determination                               |     |
|                            | <ul> <li>Modifications Required to Secure<br/>"Human Research, Not Engaged</li> </ul>                                                                                                    | HRP-311 - Worksheet - Engagement<br>Determination                               |     |
|                            | Refer to Full-Committee Review                                                                                                    |                                                                                 |     |
|                            | Clear                                                                                                    |                                                                                 |     |
| 3.                         | Name Relate Leave blank                                                                                                    | ed" or "Modifications Required to Secure 'App                                   | rov |
|                            | Exempt HRP-312 - Worksheet                                                                                                    | - Exemption Determination                                                       |     |
|                            | Expedited HRP-313 - Worksheet<br>Expedited Procedure                                                                                                    | - Eligibility for Review Using the                                              |     |
|                            | Clear                                                                                                    |                                                                                 |     |
|                            |                                                                                                    |                                                                                 |     |
| 1.                         | <ul> <li>No greater than minimal risk</li> </ul>                                                                                                    |                                                                                 |     |
|                            | Greater than minimal risk                                                                                                    |                                                                                 |     |
|                            | Clear                                                                                                    |                                                                                 |     |
| 5.                         | Approval interval in months: (spec                                                                                                    | ify an interval for "Approved" or "Modification:                                | s R |
|                            | 12                                                                                                    |                                                                                 |     |
| 6.                         | Data Security Level:                                                                                                    | T                                                                               |     |
| 7                          |                                                                                                    |                                                                                 |     |
| ) . i                      | If modifications are required, ente                                                                                                    | er them below:                                                                  |     |
|                            | Complete as appropriate, or le                                                                                                    | ave blank                                                                       |     |
|                            |                                                                                                    |                                                                                 |     |
|                            |                                                                                                    |                                                                                 |     |
|                            |                                                                                                    |                                                                                 |     |
| 8. I                       | Notes: 🕑                                                                                                    |                                                                                 |     |
| 8.                         | Notes:  Indicate here that this is a 118                                                                                                    | determination                                                                   |     |
| 8.                         | Notes:  Indicate here that this is a 118                                                                                                    | determination                                                                   |     |
| 8.                         | Notes:  Indicate here that this is a 118                                                                                                    | determination                                                                   |     |
| 8.                         | Notes:  Indicate here that this is a 118 Supporting documents:                                                                                                    | determination                                                                   |     |
| 8. <u> </u><br>9. <u>-</u> | Notes: Indicate here that this is a 118 Supporting documents:                                                                                                    | determination                                                                   |     |
| 8.  <br> <br> 9.           | Notes: Indicate here that this is a 118 Supporting documents: Add Complete as appropriate, or I There are no items to display                                                                                                    | determination                                                                   |     |
| 9.                         | Notes: Indicate here that this is a 118 Supporting documents: Add Complete as appropriate, or I There are no items to display                                                                                                    | determination<br>eave blank                                                     |     |
| 8.<br>9.<br>10.            | Notes:<br>Indicate here that this is a 118<br>Supporting documents:<br>Add<br>name Complete as appropriate, or I<br>There are no items to display<br>Are yes No Clear                                                                                                    | determination                                                                   |     |
| 9.<br>10.                  | Notes: Indicate here that this is a 118<br>Indicate here that this is a 118<br>Supporting documents: Indicate here that this is a 118<br>Add<br>name Complete as appropriate, or Indicate the complete as appropriate, or Indicate the complete as a property of the complete the complete the com | determination                                                                   |     |
| 9.<br>10.                  | Notes: Indicate here that this is a 118 Supporting documents: Add Add Complete as appropriate, or I There are no items to display Are yu ready to submit this rev Yes No Clear                                                                                                    | determination                                                                   |     |
| 9.                         | Notes:<br>Indicate here that this is a 118<br>Supporting documents:<br>Add<br>name<br>Complete as appropriate, or<br>There are no items to display<br>Are you ready to submit this rev<br>Yes<br>No<br>Clear                                                                                                    | determination                                                                   |     |